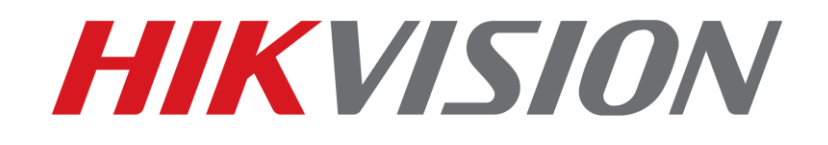

# **EXIR Fixed Bullet Solar Power 4G Network Camera Kit**

How to set up: ✓ 4G Sim ✓ Power management ✓ Connecting to HIK-Connect ✓ Connecting to HIK-Central connection

**HIKVISION PRODUCT TEAM** 

2021-02-23

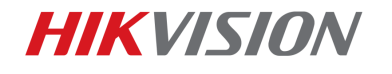

## 4G Solar Camera

1

This quick guide shows how to set up a 4G Solar Camera in relation to 4G Sim Setup, connections to both HIK-Connect (APP) & HIK-Central (VMS) and Power management setup with the DS-2XS6A25G0-I/CH20S40. All operations in the quick guide are based on firmware version V5.5.111 build 201010

## 1. Basic introduction

EXIR Fixed Bullet Solar Power 4G Network Camera Kit can be used almost anywhere especially areas were cabling for both power & broadband are difficult. Some monitoring applications include farms, electric power cables, river systems, oil pipelines and key forest areas. It can also be used in the temporary monitoring scenes, such as the large-scale construction, temporary public events, and temporary traffic control & city construction.

Main Specification bullet points:

- High quality imaging with 2 MP(1920 × 1080 @30 fps) resolution
- Clear imaging against strong back light due to 120 dB true WDR technology
- The solar panel battery can work up to seven days (in low consumption mode) in rainy or cloudy days if it is fully charged
- 40 W photovoltaic panel, 20 Ah chargeable lithium battery
- Support battery management, battery display, battery high-low temperature protection, charge-discharge protection, low-battery sleep protection and remote wakeup
- LTE-TDD/LTE-FDD/WCDMA/GSM 4G wireless network transmission, support Micro SIM card
- Camera: Water and dust resistant (IP67)

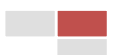

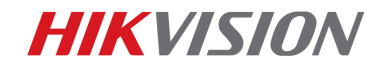

# 2. Operation

## (1) 4G Sim Setup

Micro Sim should be inserted into Sim card tray located in bottom of camera as seen in image below:

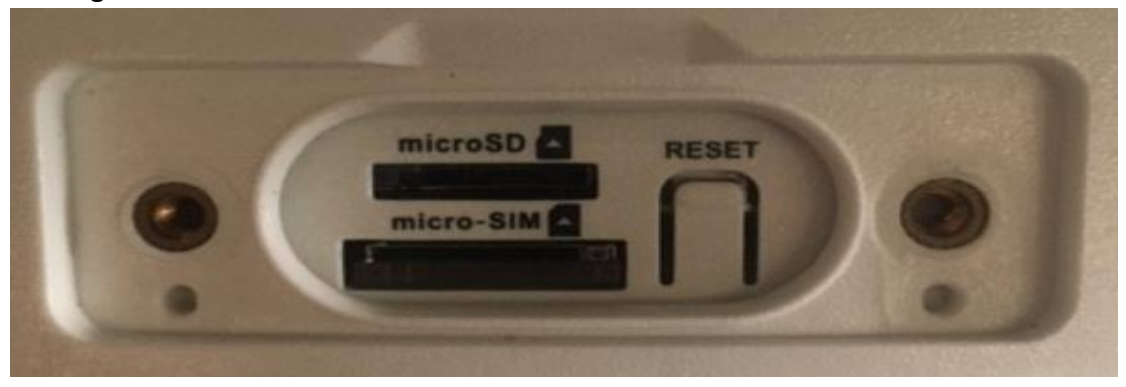

Note:

Once inserted fix cover back with screws provided

## 4G Compatibility List

| Country | provider | APN                | Username | Password | MTU  | Verification |
|---------|----------|--------------------|----------|----------|------|--------------|
|         | EE       | everywhere         | eesecure | secure   | 1400 | Auto         |
| UK      | Vodafone | wap.vodafone.co.uk | wap      | wap      | 1400 | Auto         |
|         | 02       | mobile.o2.co.uk    | o2web    | password | 1400 | Auto         |
|         | 3        | three.co.uk        | -        | -        | 1400 | Auto         |
|         | Vodafone | live.vodafone.com  | -        | -        | 1400 | Auto         |
| IE .    | 3        | 3ireland.ie        | -        | -        | 1400 | Auto         |

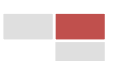

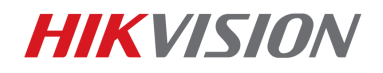

Next go to camera web page:

Basic settings-Wireless Dial-Dial Parameters-Enable.

Sim card mobile number should be populated in both Phone & Access number fields. APN should be populated. Refer to 4G compatibility list above.

Example if its Vodafone bill pay use:

live.vodafone.com

Example if it's Vodafone prepay use:

PP.vodafone.com

| HIKVISION®                                                           |                                                                                                    | Live View                                                                                                    | Playba                                                    | ack Picture                                             |                                                    | Configuration                                                                |                    |
|----------------------------------------------------------------------|----------------------------------------------------------------------------------------------------|----------------------------------------------------------------------------------------------------|-----------------------------------------------------------|---------------------------------------------------------|----------------------------------------------------|------------------------------------------------------------------------------|--------------------|
| HIK<br>↓<br>↓<br>↓<br>↓<br>↓<br>↓<br>↓<br>↓<br>↓<br>↓<br>↓<br>↓<br>↓ | Local       System       Network       Basic Settings       Advanced Settings       Video/Audio       Image       Event       Storage | Live View<br>TCP/IP<br>Enable<br>Wireless<br>Dial Mode<br>Network Ma<br>Offline Time<br>Phone<br>Access Nui<br>User Name | Playbar<br>DNS Port<br>Dial-up Status<br>ode<br>e<br>mber | Dial Pr           Auto           Auto           0873311 | Picture<br>Wireless Dial<br>arameters Dial<br>1647 | Configuration Multicast Plan Allowlist S S S S S S S S S S S S S S S S S S S | Auxiliary Function |
|                                                                      |                                                                                                    | Password<br>APN<br>MTU<br>Pincode Sil<br>Verification                                                                    | M<br>Protocol<br>🗎 Save                                   | pp.voda<br>[1400<br>[<br>Auto                           | fone.com                                           |                                                                              |                    |

Staying in basic settings go to:

Wireless Dial-up status.

Again making sure it's enabled.

Once enabled & saved the following information should populate as below: IP Address, Subnet mask, Gateway & DNS address. The wireless dial up status should appear connected & signal strength should be displayed.

| HIKVISION®                                                                                                    | Live View Play                                                                                                    | back Picture                                                                                                    | Configuration                                                           |
|----------------------------------------------------------------------------------------------------|----------------------------------------------------------------------------------------------------|----------------------------------------------------------------------------------------------------|-------------------------------------------------------------------------|
| Image         Image         Image | Live View Play<br>TCP/IP DDNS Pa<br>I Enable<br>Vireless Dial-up Stat<br>Real-time Mode<br>USIM Card Status<br>Signal Strength<br>Wireless Dial-up Stat<br>IP Address<br>Subnet Mask | back Picture INAT Wireless Dial INAT Dial IS Dial Parameters Dia IS FDDLTE VALID IO0 IUS connected I0.122.252.241 255.255.0 | Configuration       Multicast       I Plan Allowlist Auxiliary Function |
|                                                                                                    | Gateway                                                                                                    | 10.122.252.1                                                                                                    |                                                                         |
|                                                                                                    | DNS Address                                                                                                    | Refresh                                                                                                    |                                                                         |

 $\ensuremath{\mathbb{C}}$  Hikvision Digital Technology Co., Ltd. All Rights Reserved.

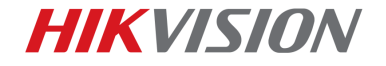

#### (2) Connecting to HIK-Connect

Within web page go to:

Network-Advanced settings-Platform Access.

Choose HIK-Connect in "Platform Access mode" & enable.

Once enabled type in personalized "verification code".

As below, hit save "register status" should change to Online.

|    | VISION®           | Live View Pl        | layback Picture                                                                                                    | Configuration                   |                      |                 |              |
|----|-------------------|---------------------|----------------------------------------------------------------------------------------------------|---------------------------------|----------------------|-----------------|--------------|
| Ţ  | Local             | SNMP FTP En         | mail <b>Platform Access</b> HTTF                                                                                                    | S QoS 802.1x                    | Integration Protocol | Network Service | Alarm Server |
|    | System            | Platform Access Mod | de Hik-Connect                                                                                                    | ~                               |                      |                 |              |
| Ð  | Network           | Enable              |                                                                                                    |                                 |                      |                 |              |
|    | Basic Settings    | Server IP           | litedev.eu.hik-connect.com                                                                                                    | n 🗌 Custom                      |                      |                 |              |
|    | Advanced Settings | Register Status     | Online                                                                                                    | $\sim$                          |                      |                 |              |
| Q. | Video/Audio       | Verification Code   | •••••                                                                                                    | > <sub>77</sub> 4               |                      |                 |              |
| 1  | Image             |                     | 6 to 12 characters allowed, in<br>upper-case and lower-case le                                                                                               | cluding<br>etters,              |                      |                 |              |
| 圁  | Event             |                     | and digits. To ensure device a combination with at least 8 characters of all the three and                                                                   | security,                       |                      |                 |              |
| 8  | Storage           |                     | mentioned types is<br>recommended.Note: The 6-ci<br>combination "ABCDEF" and a<br>other case sensitive combina<br>this alphabetical order are no<br>allowed. | naracter<br>any<br>tion of<br>t |                      |                 |              |
|    |                   | Save                |                                                                                                    |                                 |                      |                 |              |

Next go to HIK-Connect APP:

Go to add device (+symbol)-Manual adding-Enter last 9 digits of the devices serial number

| <           | Add Device         | A |
|-------------|--------------------|---|
|             |                    |   |
| Adding Type | Hik-Connect Domain | > |
| Serial No.  |                    |   |
|             |                    |   |

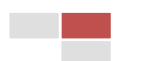

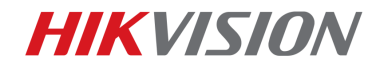

• Staying within APP. Go to live view:

Camera should appear online as below with battery voltage displayed in top right hand corner of the stream

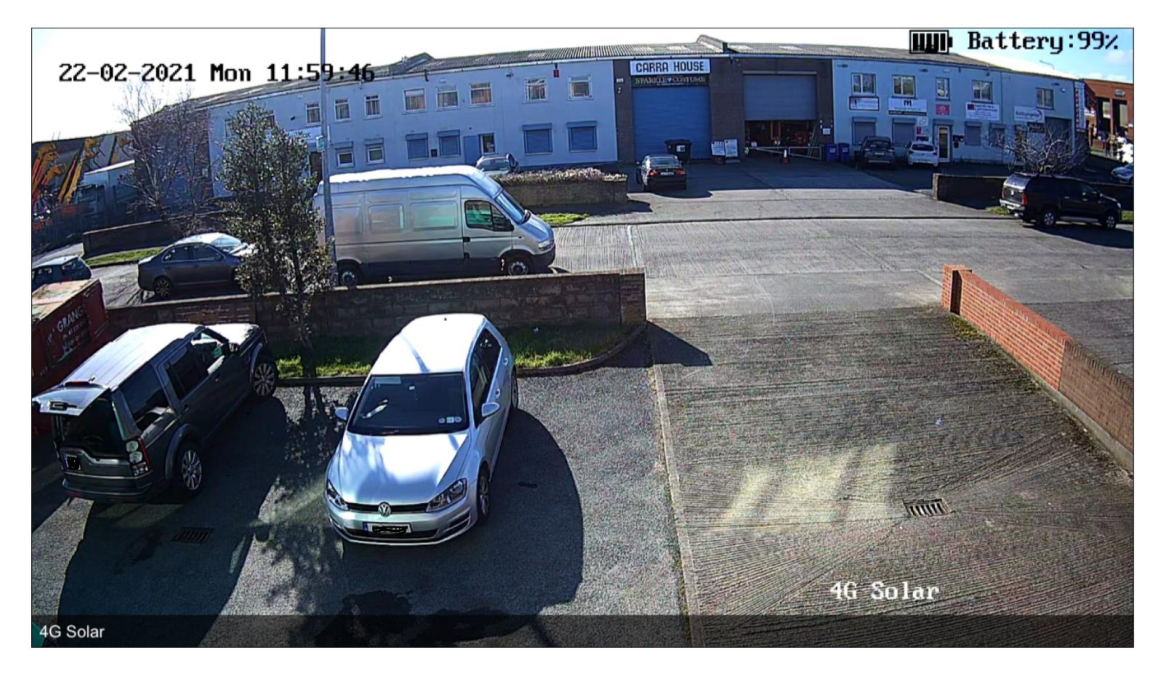

Within settings in HIK-Connect app, see below, it is also possible to view or change "Power consumption mode" (explained in part 4) & also view signal strength

| <          | Setti                        | ngs                                                |  |
|------------|------------------------------|----------------------------------------------------|--|
|            | 4G Solar Came<br>DS-2XS6A25G | era ><br>:0-I/CH20S40(F093                         |  |
| Power Co   | onsumption M                 | Switch mode if requir                              |  |
| Signal     |                              | Strong                                             |  |
| Linked Ca  | amera                        | >                                                  |  |
| Time Zon   | ie                           | UTC >                                              |  |
| DST        |                              |                                                    |  |
| Date Forr  | mat                          | DD-MM-YYYY >                                       |  |
| Notificati | on                           | Enable >                                           |  |
| Storage S  | Status                       | >                                                  |  |
| Device Ve  | ersion                       | V5.5.111 build 201010<br>No new version available. |  |

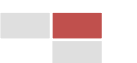

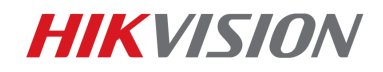

#### (3) Connecting to HIK-Central

Within camera web page go to:

Network-Advanced settings-Platform Access.

Choose "ISUP" in "Platform Access mode" & enable.

Once enabled enter the following credentials:

- Server address: This is the IP address of the HIK-Central server
- > Port: This is the ISUP Registration Port being used by the server
- Device ID: As below this can be personalized
- Key: Choose a personalized key / passcode

Once completed press save.

| HIKVISION®        | Live View        | Playba | ck Pictu        | re    | Configu | ration |                      |                 |              |
|-------------------|------------------|--------|-----------------|-------|---------|--------|----------------------|-----------------|--------------|
| Local             | SNMP FTP         | Email  | Platform Access | HTTPS | QoS     | 802.1x | Integration Protocol | Network Service | Alarm Server |
| System            | Platform Access  | s Mode | ISUP            |       | ~       |        |                      |                 |              |
| Network           | Enable           |        |                 |       |         |        |                      |                 |              |
| Basic Settings    | Protocol Version | n      | ISUP5.0         |       | ~       |        |                      |                 |              |
| Advanced Settings | Server Address   |        | 51.171.8.112    |       |         |        |                      |                 |              |
| Video/Audio       | Port             |        | 5660            |       |         |        |                      |                 |              |
| Image             | Device ID        |        | 2021            |       |         |        |                      |                 |              |
| Event             | Key              |        | •••••           |       |         |        |                      |                 |              |
| Storage           | Register Status  |        | Offline         |       | $\sim$  |        |                      |                 |              |
|                   |                  |        |                 |       |         |        |                      |                 |              |
|                   |                  | Save   |                 |       |         |        |                      |                 |              |

Next open up HIK-Central web page

Within web page go to:

Physical view-Encoding device. Populate the following information like below:

- Device ID: This is the personalised ID entered in previous section in camera webpage
- Enter Key: This is the personalised passcode that was entered in previous section in camera web page
- > Enter device name: Name of the camera entered in previous section

| 🔶 Hil      | kCentral Professional Web Client |                   |                          | Site Map \mid Hi,admin 🗸 |
|------------|----------------------------------|-------------------|--------------------------|--------------------------|
| ŵ          | Encoding Device                  | 🕒 4G Solar Camera |                          | Basic Information        |
| $\bigcirc$ | Access Control Device            |                   |                          | O Picture Storage        |
| _          | Video Intercom Device            | Basic Information |                          | 🔿 Time Zone              |
| <b>#</b>   | Security Control Device          | Access Protocol   | Hildrigan ICLIP Protocol | Channel Information      |
|            | Dock Station                     | Access Flotocol   |                          |                          |
| ليستيا     | Network Transmission Device      | * Device ID       | 2021                     |                          |
|            | Display Screen                   | Key               |                          |                          |
|            | Recording Server                 | * Device Name     | 4G Solar Camera          |                          |
| Eï         | Streaming Server                 | Picture Storage   |                          |                          |
| L          |                                  | Distance Stances  |                          |                          |
|            | Deepinimina server               | Picture storage   |                          |                          |

© Hikvision Digital Technology Co., Ltd. All Rights Reserved.

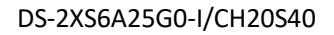

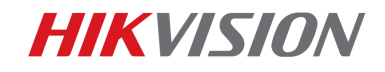

## If storage is required

• Staying within HIK-Central webpage choose: Picture storage-Picture/Video Storage (Pstor)

Staying within same page choose:

Time zone-Select correct time zone from list offered

Once completed press save.

| ••• H    | KCentral Professional Web Client |                                                                                                    | Site Map   Hi,admin 🗸 |
|----------|----------------------------------|----------------------------------------------------------------------------------------------------|-----------------------|
|          | Encoding Device                  | AG Solar Camera                                                                                               | Basic Information     |
|          | Access Control Device            |                                                                                                    | Picture Storage       |
|          | Video Intercom Device            | Picture Storage                                                                                               | Time Zone             |
| <b>(</b> | Security Control Device          | Time Zone                                                                                                    | Channel Information   |
|          | Dock Station                     | Time Zone of Device (UTC+00:00) Dublin, Edinburgh  View                                                       |                       |
|          | Network Transmission Device      | Apply to Device 🖌                                                                                             |                       |
|          | Display Screen                   |                                                                                                    |                       |
|          | Recording Server                 | $\odot$ If you check Apply to Device, system will apply the time zone settings configured here to the device. |                       |
|          | Streaming Server                 | Channel Information(0)                                                                                        |                       |
| G        | DeepinMind Server                |                                                                                                    |                       |
|          | Smart Wall                       | Channel Name Channel Type Network Status Area assign                                                          | ned to                |

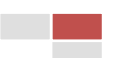

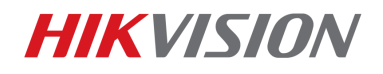

8

• Finally & staying within HIK-Central webpage go to:

System-Network-Wan Access. Enable Wan Access.

You have to do port mapping for ports below if your sever is connected to a router. Populate the following fields below (x1 IP address & x5 port numbers):

- IP/Domain: Public facing IP address of 4G Solar camera
- ▶ ISUP Registration Port: 5660
- ➢ ISUP Alarm Receiving Port (TCP): 7332
- ISUP Alarm Receiving Port (UDP): 7334
- ➢ ISUP Streaming Port: 7661
- ISUP Streaming Port (Via Plugin): 16000

| 🔶 Hi             | kCent  | r <b>al Professional</b> Web Client |   |                                     |              | Site Map   Hi,admin 🗸 |
|------------------|--------|-------------------------------------|---|-------------------------------------|--------------|-----------------------|
| ŵ                | >      | Normal                              | ^ | WAN Access                          |              |                       |
| $\bigcirc$       | $\sim$ | Network                             |   | WAN Access                          |              |                       |
| -                |        | NTP Settings                        |   | WAN Access                          |              | Â                     |
|                  |        | Active Directory                    |   | *IP/Domain                          | 89.204.48.53 | •                     |
|                  |        | Receiving Generic Event             |   | *Client Communication Port          | 80           |                       |
|                  |        | Receiving Site Registration         |   | *Client SSL Communication Port      | 443          |                       |
|                  |        | Device Access Protocol              |   | *Real Time Streaming Port           | 554          |                       |
| E.               |        | WAN Access                          |   | *Video File Streaming Port          | 10000        |                       |
|                  |        | Network Timeout                     |   | *Web Client Streaming Port          | 559          |                       |
| G                |        | Device Access Mode                  |   | *Receiving Generic Event Port (TCP) | 15300        |                       |
| 臣                |        | Address for Receiving Dev           | 1 | *Receiving Generic Event Port (UDP) | 15300        |                       |
|                  | >      | Storage                             |   |                                     |              |                       |
| X                |        | Report                              |   | *Receiving Site Registration Port   | 14200        |                       |
| [Å=]             |        | Evidence Collection                 |   | ICUD Devictorium Dark               | 5650         |                       |
|                  | >      | Security                            |   | -ISOP Registration Port             | 2000         |                       |
| [ <del>A</del> ] | >      | Advanced                            |   | *ISUP Alarm Receiving Port (TCP)    | 7332         |                       |
|                  |        |                                     |   | *ISUP Alarm Receiving Port (UDP)    | 7334         |                       |
| $\heartsuit$     |        |                                     |   | *ISUP Streaming Port (via VAG)      | 7661         |                       |
| ŝ                |        |                                     |   | *ISUP Streaming Port (via Plugin)   | 16000        |                       |
|                  |        |                                     |   |                                     |              |                       |
| X                |        |                                     |   |                                     | Save         |                       |

The following ports must be port forwarded also.

Once camera is added in HIK-Central check "Register status" in web page of camera. It may be required to refresh both camera webpage & encoding device menu web page before moving on.

Once camera is online open up control client to view livestream.

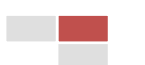

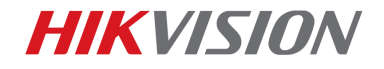

#### **HIK-Connect Vs HIK-Central**

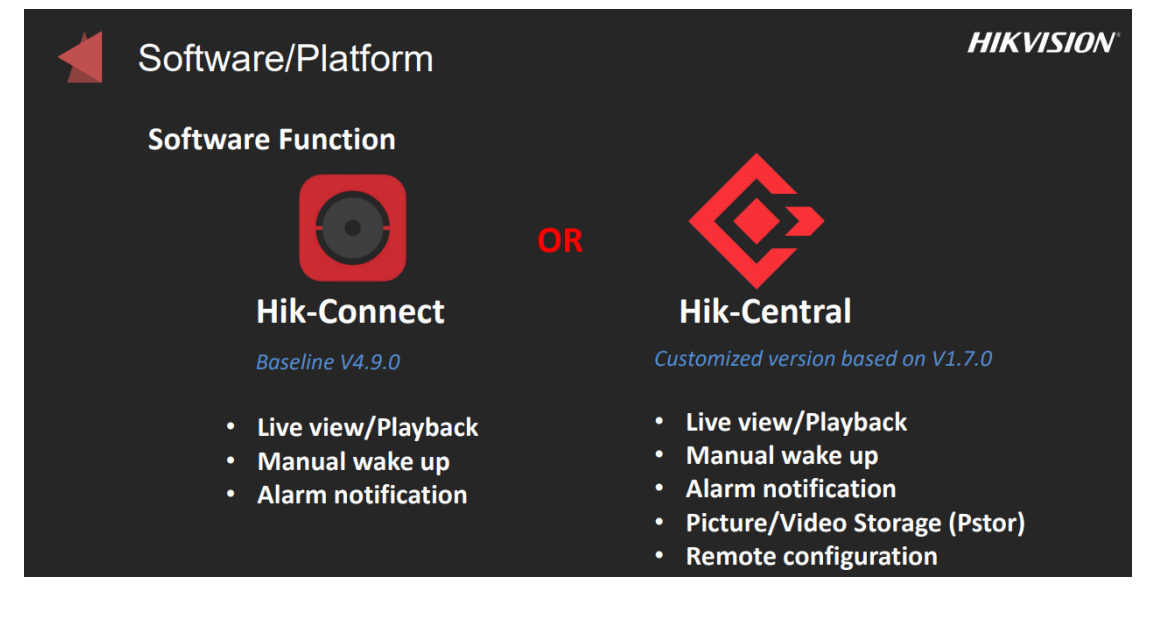

9

#### (4) Power Management

#### **Consumption modes**

Within camera web page go to:

Configuration-System settings-Power consumption mode: Choose mode which best suits the application.

#### **Full Consumption mode**

| HIK | VISION®         | Live View         | Playback      | Pic         | cture       | Configuration     |         |       |
|-----|-----------------|-------------------|---------------|-------------|-------------|-------------------|---------|-------|
| Ō   | Local           | Basic Information | Time Setting  | gs DST      | RS-232      | Power Consumptio  | on Mode | About |
|     | System          | Power Consu       | mption Mode @ | Full Consun | nption Mode | O Low Consumption | Re      |       |
|     | System Settings | Sleep Setting     | s             | Low Power   | Sleep       | Scheduled Sleep   |         |       |
|     | Maintenance     | Threshold of I    | _ow Power     | 0           |             | 20 %              |         |       |
|     | Security        |                   |               |             |             |                   |         |       |
|     | User Management | 🕒 s               | ave           |             |             |                   |         |       |
| Ð   | Network         |                   |               |             |             |                   |         |       |
| Q.  | Video/Audio     |                   |               |             |             |                   |         |       |
| 1   | Image           |                   |               |             |             |                   |         |       |
| 圁   | Event           |                   |               |             |             |                   |         |       |
| 5   | Storage         |                   |               |             |             |                   |         |       |

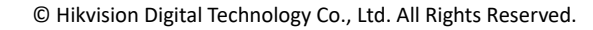

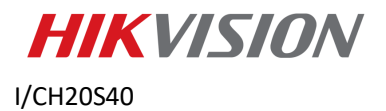

DS-2XS6A25G0-

#### Low Consumption mode

|     | VISION®         | Live View           | Playback          | Pic             | ture         | Configuration                    |            |
|-----|-----------------|---------------------|-------------------|-----------------|--------------|----------------------------------|------------|
| Q   | Local           | Basic Information   | Time Setting      | s DST           | RS-232       | Power Consumption Mode           | About      |
| ••• | System          | Power Consu         | mption Mode       | ) Full Consum   | ption Mode   | • Low Consumption Re             |            |
|     | System Settings | Video imagenerativa | ge quality, frame | rate, bit rate, | and other pa | arameters might change in low po | ower mode. |
|     | Maintenance     | Sleep Setting       | s 💽               | Low Power       | Sleep        | Scheduled Sleep                  |            |
|     | Security        | Threshold of        | Low Power         | 0               |              | 20 %                             |            |
|     | User Management |                     |                   |                 |              |                                  |            |
| Ð   | Network         | 🖪 s                 | ave               |                 |              |                                  |            |
| .Q. | Video/Audio     |                     |                   |                 |              |                                  |            |
| 1   | Image           |                     |                   |                 |              |                                  |            |
| 圁   | Event           |                     |                   |                 |              |                                  |            |
| 6   | Storage         |                     |                   |                 |              |                                  |            |

10

#### Difference between Full & Low consumption modes

| Functions                | Full Consumption Mode                  | Low Consumption real-time Mode                                       |  |
|--------------------------|----------------------------------------|----------------------------------------------------------------------|--|
| Encoding                 | 2MP, 25fps, 4Mbps                      | 2MP, 12.5fps, 1Mbps                                                  |  |
| IR                       | 100% brightness                        | 50% brightness                                                       |  |
| 4G Module                | Always online                          | Will Sleep after certain time no<br>operation<br>Wake up when needed |  |
| Smart Event              | Motion detection,7 types smart events* | N/A                                                                  |  |
| Battery operation time** | 4.5days (without charge)               | 7days (without charge)                                               |  |

Note:

- 7 types of Smart events are offered: Line Crossing Detection, Intrusion detection, Region entrance detection, Region exiting detection, Unattended baggage detection, Object removal detection, Scene change detection
- > Battery life: It is calculated based on 24 hours average power consumption

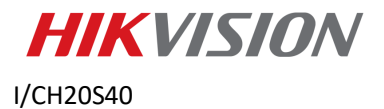

#### Sleep modes

We also offer different sleep modes to save power

#### Low Power Sleep mode

Enable. A percentage can be chosen. If the battery falls to that percentage the camera enters "Low Power Sleep" mode. This helps save battery life

| HIK | VISION®         | Live View         | Playback       | Pic           | cture       | Configuration                       |              |
|-----|-----------------|-------------------|----------------|---------------|-------------|-------------------------------------|--------------|
| Q   | Local           | Basic Information | Time Setting   | s DST         | RS-232      | Power Consumptio                    | n Mode About |
|     | System          | Power Consu       | umption Mode 🧉 | ) Full Consur | nption Mode | <ul> <li>Low Consumption</li> </ul> | Re           |
|     | System Settings | Sleep Setting     | js 🔽           | Low Power     | Sleep       | Scheduled Sleep                     |              |
|     | Maintenance     | Threshold of      | Low Power      | 0             |             | 20 %                                |              |
|     | Security        |                   |                |               |             |                                     |              |
|     | User Management |                   | Save           |               |             |                                     |              |
| Ð   | Network         |                   |                |               |             |                                     |              |
| .Q. | Video/Audio     |                   |                |               |             |                                     |              |
| 1   | Image           |                   |                |               |             |                                     |              |
| 圁   | Event           |                   |                |               |             |                                     |              |
| B   | Storage         |                   |                |               |             |                                     |              |

#### **Scheduled Sleep mode**

Enable. Set up schedule as seen below choosing dates & times that camera will go into sleep mode. Again this will save battery life.

| HIK      | VISION®         | Live View                                                           | Playback            | Picture        | Configuration     |                      |  |
|----------|-----------------|---------------------------------------------------------------------|---------------------|----------------|-------------------|----------------------|--|
| Ţ        | Local           | Basic Informa                                                       | ation Time Settings | DST RS-232     | Power Consumption | Mode About           |  |
| <u></u>  | System          | Power Consumption Mode O Full Consumption Mode O Low Consumption Re |                     |                |                   |                      |  |
|          | System Settings |                                                                     |                     |                |                   |                      |  |
|          | Maintenance     | Sleep S                                                             | ettings 🔽 L         | ow Power Sleep | Scheduled Sleep   |                      |  |
|          | Security        | Threshold of Low Power                                              |                     |                |                   |                      |  |
|          | User Management |                                                                     |                     |                |                   |                      |  |
| Ð        | Network         | 🗙 De                                                                | lete 📅 Delete All   |                |                   |                      |  |
| .Q.      | Video/Audio     | ~                                                                   |                     |                |                   |                      |  |
| <b>*</b> | Image           | Mon                                                                 | 0 2 4               | 6 8 10         | 12 14 1           | 8 18 20 22 24        |  |
| 圁        | Event           |                                                                     | 0 2 4               | 6 8 10         | 12 14 1           | 6 18 20 22 24        |  |
| B        | Storage         | Tue                                                                 |                     |                | 10 14 1           | <b>5</b> 10 00 00 01 |  |
|          |                 | Wed                                                                 | 0 2 4               | 6 8 10         | 12 14 1           | 6 16 20 22 24        |  |

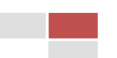

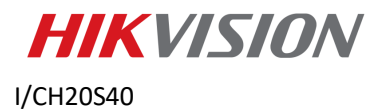

### Difference between Low Power Sleep & Scheduled Sleep

| Functions          | Low power Sleep                                 | Scheduled Sleep                       |
|--------------------|-------------------------------------------------|---------------------------------------|
| Condition          | When the power is low than pre-set value(5~50%) | Within a pre-set time period          |
| Auto Wakeup        | No                                              | Yes (Interval can be set)             |
| Timing Capture     | No                                              | Yes (Every 30 minutes)                |
| Manually<br>wakeup | Hik-Central Professional, Hik-connect           | Hik-Central Professional, Hik-connect |
| Recording          | No                                              | No                                    |
| 4G Data            | Sleep, only heartbeat                           | Sleep, only heartbeat                 |

12

Note:

When camera is in sleep mode, only 4G listening function is available, all recording, VCA event, capture will stop working

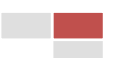

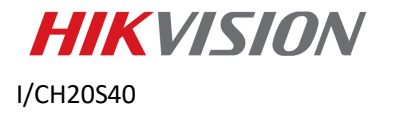

# First Choice for Security Professionals Hikvision Technical Support

13

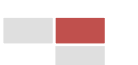